# Guía de Uso de MapInter

# **Aplicación Enrutamiento Clientes**

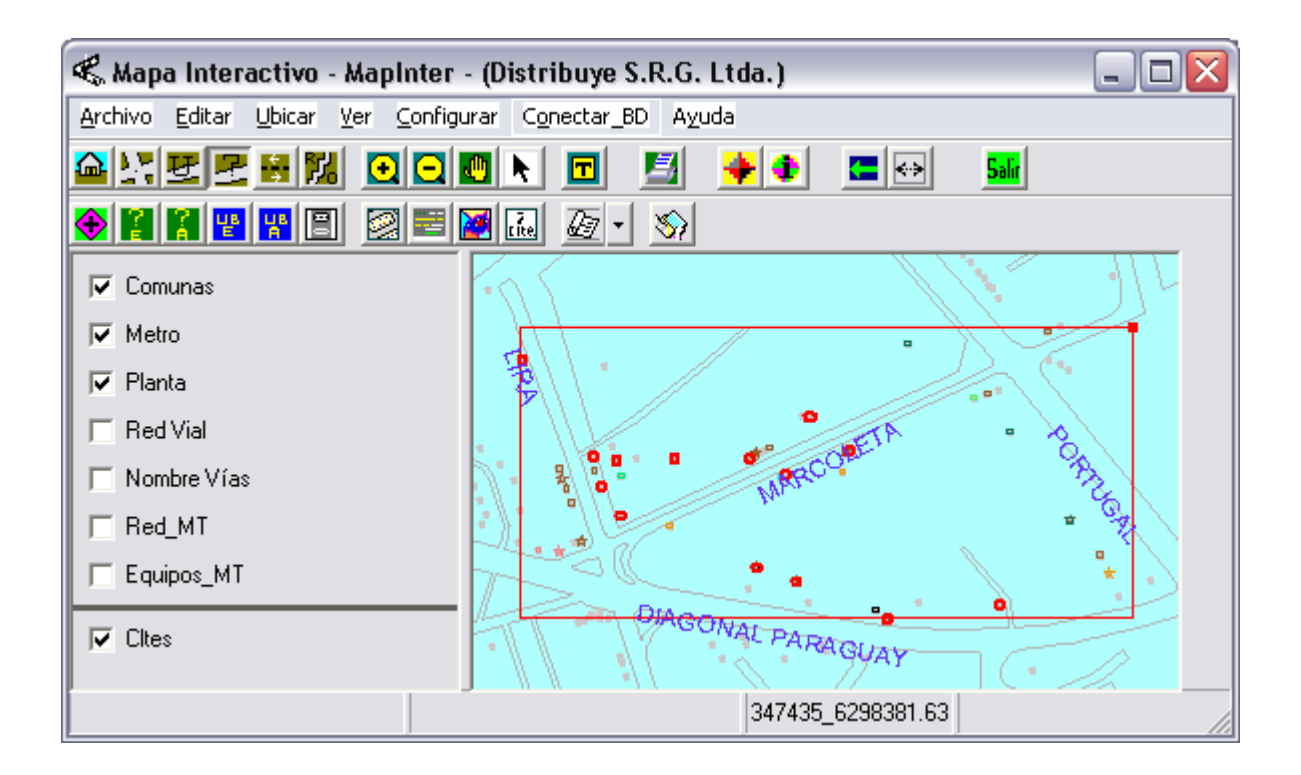

Etapa 1

# Índice

| Indice                                     |        |
|--------------------------------------------|--------|
|                                            | Página |
| Introducción                               | 3      |
| Configuración de Acceso a la Base Clientes | 4      |
| Parte 1:                                   |        |
| Visualización de Rutas Existentes          | 6      |
| Activar Formulario de Selección de Rutas   | 6      |
| Seleccionar una Ruta Para Visualización    | 6      |
| Imprimir Plano                             | 9      |
| Parte 2:                                   |        |
| Enrutamiento Clientes                      | 10     |
| Inicio Proceso de Enrutamiento de Clientes | 10     |
| Enrutar Cliente desde Bandeja de Entrada   | 10     |
| Enrutar Cliente desde Formulario Manual    | 18     |
| Parte 3:                                   |        |
| Generación de Informes Y                   |        |
| Actualización de la Base de Clientes Local | 20     |
| Generación de Informe Solicitud Digitación | 20     |
| Actualización de la Base de Clientes Local | 20     |
| Informe Mensual de Asignación de Rutas     | 21     |
| Informe Asignaciones Aceptadas, Pendientes |        |
| y Rechazadas                               | 22     |
| Borra Registros de Tabla Terminadas        | 22     |
|                                            |        |

# Guía de Uso de MapInter Aplicación Enrutamiento Clientes Etapa 1

#### Introducción

La Etapa 1 de la Aplicación Enrutamiento de Clientes, permite agregar nuevos clientes a las rutas de lectura existentes, del consumo de energía eléctrica de los clientes de la empresa.

El proceso de enrutamiento se realiza de un cliente por vez, tomando la información necesaria desde una tabla de clientes por enrutar o desde un formulario manual. La aplicación guía al usuario en el referido proceso.

La aplicación posee herramientas de ayuda para georeferenciar la ubicación geográfica del cliente a enrutar, en el caso que esa información no esté contenida en los datos de entrada.

El criterio para seleccionar la ruta para agregar un nuevo cliente es:

- 1. Seleccionar el cliente más cercano, que esté en la misma acera y que sea del mismo tipo de cliente del que se está agregando.
- 2. Obtener el sector y zona del cliente seleccionado en 1.
- 3. Determinar el correlativo del nuevo cliente, que se calcula como el número intermedio entre el correlativo del cliente seleccionado y el correlativo del siguiente cliente. En algunos casos se requiere renumerar correlativos, cuando no hay espacio entre los correlativos citados.

Adicionalmente, la aplicación también permite visualizar las rutas existentes, exportar a Excel e imprimir un plano de la ruta seleccionada.

La base de clientes se encuentra en MySql.

#### Configuración de Acceso a la Base Clientes

Desde el menú principal, elegir <u>C</u>onfigurar, sub menú <u>A</u>cceso\_MySql.

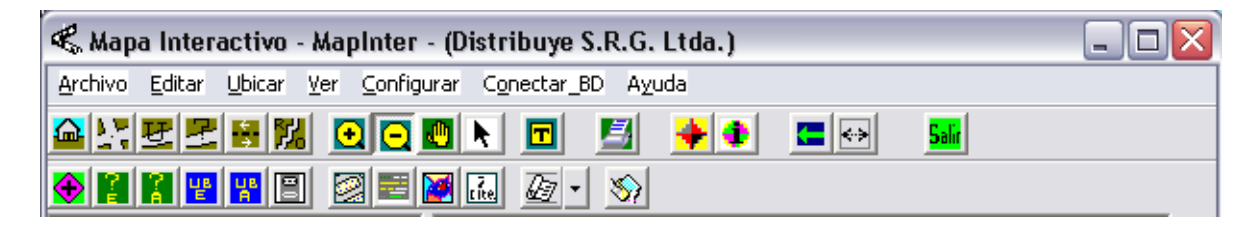

Se despliega Formulario de Configuración de Acceso a Datos (ver Figura N  $^{\circ}$  1), para que el usuario ingrese la información solicitada: la IP del servidor de datos y el Nombre de la Base de Datos

### Figura N ° 1 Formulario de Configuración de Acceso a Datos

| 🖹 Formulario de Configuración Acceso a Datos 🛛 🛛 💈 |                             |                         |  |  |  |  |  |
|----------------------------------------------------|-----------------------------|-------------------------|--|--|--|--|--|
| Acces                                              | Acceso Enrutamiento         |                         |  |  |  |  |  |
|                                                    | Parámetros de Acceso al Ser | vidor MySQL             |  |  |  |  |  |
|                                                    | Servidor IP:                | (Ejemplo:192.168.0.185) |  |  |  |  |  |
|                                                    | Base de Datos:              | (Ejemplo: clientes)     |  |  |  |  |  |
|                                                    |                             |                         |  |  |  |  |  |
|                                                    |                             | Cancelar Aceptar        |  |  |  |  |  |

Antes de comenzar a trabajar con MapInter, el usuario debe conectarse a la base de datos de clientes, eligiendo desde el menú principal Conectar\_BD, sub menú Conectar\_Usuario

| K Mapa Interactivo - MapInter - (Distribuye S.R.G. Ltda.) |  |
|-----------------------------------------------------------|--|
| Archivo Editar Ubicar Ver Configurar Conectar_BD Ayuda    |  |
|                                                           |  |
|                                                           |  |

Se despliega Formulario de Login (ver Figura N ° 2), para que el usuario ingrese los parámetros de conexión a la base de datos. El usuario debe elegir la opción MySQL, ingresar Nombre de Usuario y Contraseña o palabra clave, luego presionar botón Aceptar.

| Figura     | N° | 2     |
|------------|----|-------|
| Formulario | de | Login |

| \land Login         |   |         |
|---------------------|---|---------|
| Nombre de usuario:  |   |         |
| <u>L</u> ontraseña: | μ |         |
| C Oracle            |   |         |
| MySQL               |   | Aceptar |
| C Access            |   |         |

# Parte 1 Visualización de Rutas Existentes

#### Activar Formulario de Selección de Rutas

Desde la barra de herramientas, botón "Ver Rutas Existentes", el usuario puede activar el despliegue del Formulario Selección de Ruta.

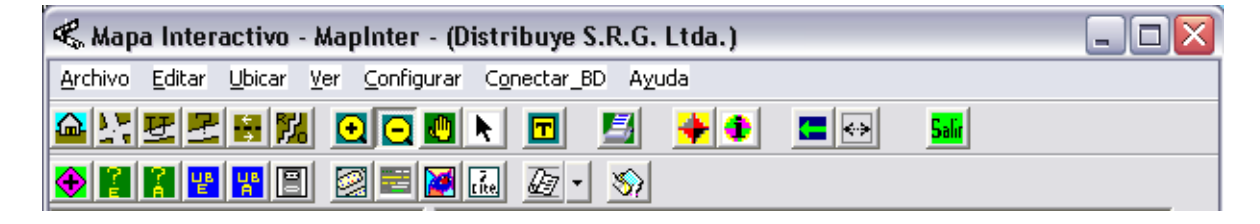

El formulario desplegado se muestra en la Figura N º 3

#### Figura N ° 3 Formulario de Selección Ruta

| 🛿 Formulario de Selección Ruta: Comuna-Sector-Zona 📃 🗖 🔀                                                                                                    |  |        |      |              |                 |                         |              |  |
|----------------------------------------------------------------------------------------------------|--|--------|------|--------------|-----------------|-------------------------|--------------|--|
| Comuna                                                                                                    |  | Sector | Zona | Tipo Cliente | Clientes S      | eleccionados: 0         |              |  |
| CERRILLOS<br>CERRO NAVIA<br>CONCHALI<br>ESTACION CENTRAL<br>HUECHURABA<br>INDEPENDENCIA<br>LA CISTERNA<br>LA FLORIDA<br>LA GRANJA<br>LA PINTANA<br>LA PINTANA<br>LA REINA<br>LAS CONDES<br>LO BARNECHEA |  |        |      |              |                 |                         |              |  |
|                                                                                                    |  |        |      |              | Selecciona Ruta | Exporta Listado a Excel | Ordena Salir |  |

# Seleccionar una Ruta Para Visualización

En la ventana "Comuna" del formulario, se despliega una lista con todas las comunas donde existen clientes en la base de datos. Si el usuario selecciona con el puntero del mouse una comuna cualquiera, en la ventana "Sector" se despliega una lista con todos

los sectores que tienen clientes en la comuna seleccionada. Si el usuario selecciona con el puntero del mouse un sector cualquiera, en la ventana "Zona" se despliega una lista con todos las zonas que tienen clientes en el sector seleccionado y la comuna seleccionada. Si el usuario selecciona con el puntero del mouse una zona cualquiera, en la ventana "Tipo Cliente" se despliega una lista con todos los tipos de clientes de los clientes contenidos en la ruta comuna, sector y zona seleccionados previamente.

El usuario tiene la posibilidad de seleccionar, desde la ventana "Tipo Cliente", uno, más de uno o todos los tipos de clientes contenidos en la ruta que tiene seleccionada. Presionando el botón "Selecciona Ruta", se seleccionan todos los clientes pertenecientes a la ruta seleccionada y a los tipos de clientes seleccionados.

En la Figura N ° 4 se muestra un ejemplo de selección de ruta de la comuna de Santiago, sector 4, zona 39 y para todos los tipos de clientes de la ruta

#### Figura N ° 4 Ejemplo Selección de Ruta Comuna Santiago, Sector 4 Zona 39 y Tipo Cliente Todos

| 🧕 Formulario de S                                                                                                    | 🛿 Formulario de Selección Ruta: Comuna-Sector-Zona 📃 🗖 🔀 |                                                                         |      |                                                                                  |    |                                                                                          |   |                                                                                   |                                                                         |                                                                                    |                                                                         |                                                                                                    |
|----------------------------------------------------------------------------------------------------|----------------------------------------------------------|-------------------------------------------------------------------------|------|----------------------------------------------------------------------------------|----|------------------------------------------------------------------------------------------|---|-----------------------------------------------------------------------------------|-------------------------------------------------------------------------|------------------------------------------------------------------------------------|-------------------------------------------------------------------------|----------------------------------------------------------------------------------------------------|
| Comuna                                                                                                    |                                                          | Se                                                                      | ctor | Zo                                                                               | na | Tipo Cliente                                                                             |   | Clientes                                                                          | Seleccio                                                                | nados: 28                                                                          | B                                                                       |                                                                                                    |
| MAIPU<br>NUNOA<br>PEDRO AGUIRRE CEF<br>PENALOLEN<br>PROVIDENCIA<br>PUDAHUEL<br>QUILICURA<br>QUINTA NORMAL<br>RECOLETA<br>RENCA<br>SAN JOAQUIN<br>SAN MGUEL<br>SAN RAMON<br>SANTIAGO |                                                          | 1<br>2<br>3<br>4<br>5<br>6<br>7<br>8<br>9<br>10<br>11<br>12<br>13<br>14 |      | 21<br>22<br>23<br>24<br>26<br>28<br>35<br>36<br>37<br>38<br>39<br>40<br>41<br>42 |    | <ul> <li>✓ DISPERSO</li> <li>✓ MASIVO</li> <li>✓ SIN MEDIDOR</li> <li>✓ TODOS</li> </ul> |   | NroCliente 139276 139278 1176056 139279 139281 139282 139325 139283 139285 139286 | Sector<br>4<br>4<br>4<br>4<br>4<br>4<br>4<br>4<br>4<br>4<br>4<br>4<br>4 | Zona<br>39<br>39<br>39<br>39<br>39<br>39<br>39<br>39<br>39<br>39<br>39<br>39<br>39 | Correlativo<br>30<br>55<br>60<br>100<br>120<br>122<br>125<br>135<br>140 | Tarifa         A           BT1         BT1           BT1         BT1           BT1         BT1           BT1         BT1           BT1         BT1           BT1         BT1           BT1         BT1 |
| SANTIAGO                                                                                                    |                                                          | 15<br>4                                                                 | ¥    | 43<br><b>39</b>                                                                  |    | DISPERSO, MASIVO, 9                                                                      | S | elecciona Ru                                                                      | Expor                                                                   | ta Listado a E:                                                                    | xcel Order                                                              | na Salir                                                                                                    |

En la ventana Clientes Seleccionados(ver Figura N ° 4) se muestra la cantidad y una lista de los clientes seleccionados. La lista de clientes seleccionados, también puede exportarse a un archivo Excel, presionando botón "Exporta Listado a Excel"

Junto con mostrar la lista de clientes seleccionados, se despliega en el plano la ubicación geográfica de los mismos, más los clientes de las rutas vecinas que están dentro del rectángulo de la ruta seleccionada.

Los clientes de la ruta seleccionada se dibujan de color rojo, con la siguiente simbología:

- 🕑 un cliente por punto
- 🙆 más de un cliente por punto(edificios)

Los clientes de una ruta vecina se dibujan de un mismo color elegido al azar y de distinto color a los clientes de otra ruta vecina, con la siguiente simbología:

- 💷 un cliente de una ruta vecina por punto
- 🕅 más de un cliente de una ruta vecina por punto(edificios)

En la Figura N  $^{\rm o}$  5 se muestra el despliegue de los clientes de la ruta seleccionada y de las rutas vecinas.

#### Figura N ° 5 Ejemplo Selección de Ruta Comuna Santiago, Sector 4 Zona 39 y Tipo Cliente Todos

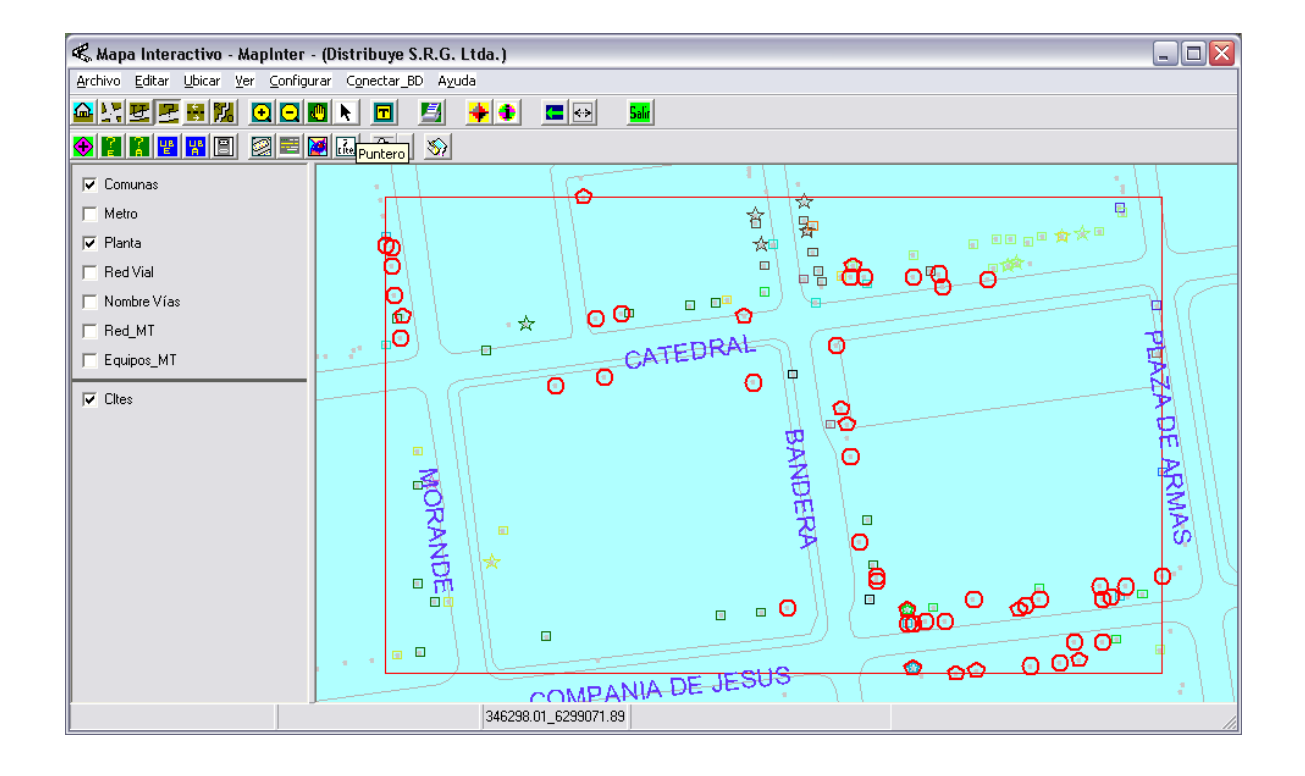

Para visualizar sólo los clientes de la ruta seleccionada, sin incluir las rutas vecinas, el usuario debe presionar el botón izquierdo del mouse, con el cursor sobre el nombre de la capa de clientes. La capa de clientes

Para visualizar sólo los clientes de la ruta seleccionada, sin incluir las rutas vecinas, el usuario debe presionar el botón izquierdo del mouse, con el cursor sobre el nombre de la capa de clientes. La capa de clientes cambia su apariencia a un color sombreado(ver Figura N  $^{\circ}$  6).

#### Figura N ° 6 Despliegue de Clientes Ruta Seleccionada Sin Incluir Rutas Vecinas

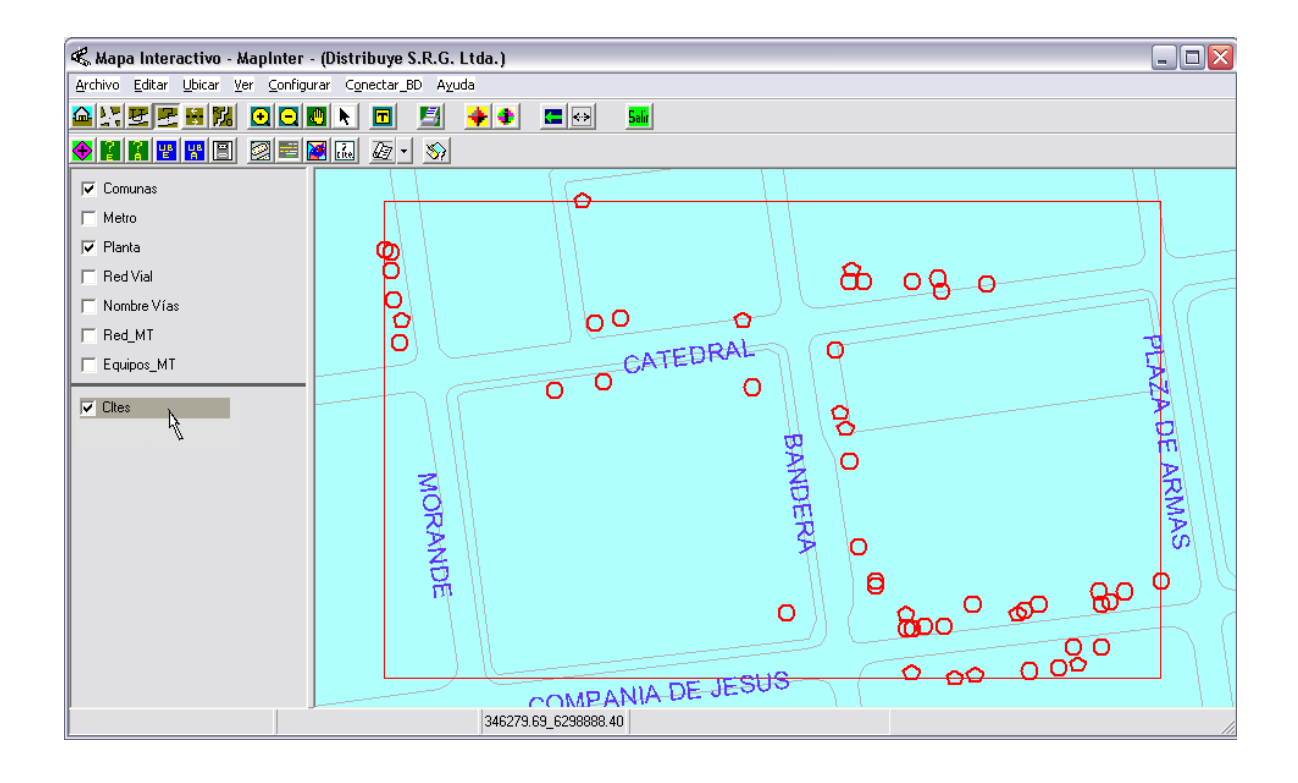

### **Imprimir Plano**

Desde la barra de herramientas, botón "Imprimir Plano", el usuario puede activar la impresión del plano que se visualiza en la pantalla.

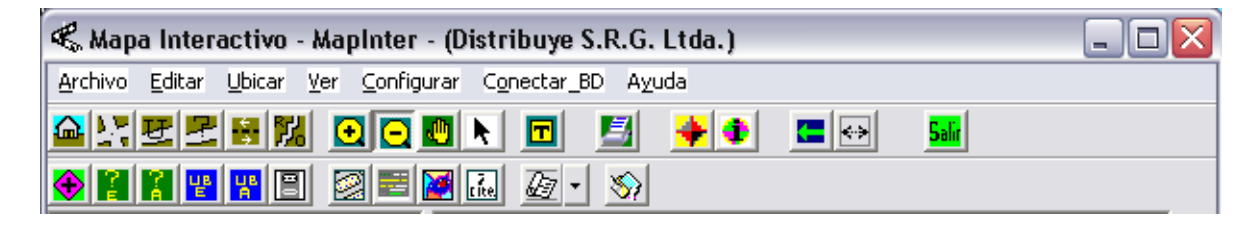

# Parte 2 Enrutamiento Clientes

#### Inicio Proceso de Enrutamiento de Clientes

Desde la barra de herramientas, botón "Inicia Proceso de Enrutamiento Clientes", el usuario puede iniciar el proceso de enrutamiento de clientes.

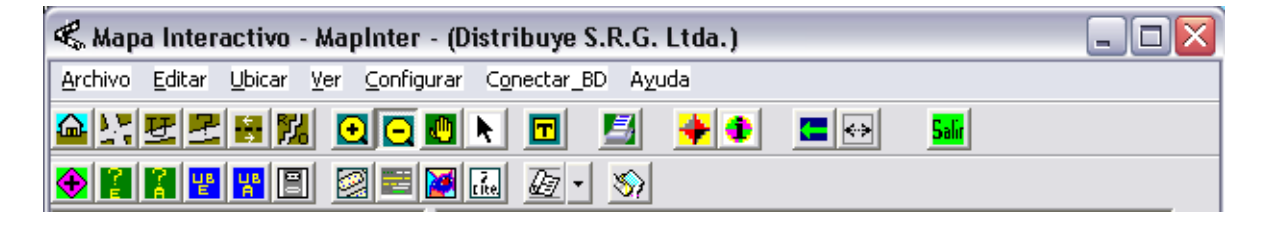

El formulario desplegado se muestra en la Figura N ° 7

#### Figura N ° 7 Formulario Inicio Proceso de Enrutamiento Clientes

| 🖾 Inicio Proceso de Enutamiento Clientes 🛛 🛛 🔀 |                          |  |  |  |  |  |
|------------------------------------------------|--------------------------|--|--|--|--|--|
| Selección del Origen de la                     | Información para Enrutar |  |  |  |  |  |
| Desde Bandeja de Entrada                       | Desde Formulario Manual  |  |  |  |  |  |
|                                                |                          |  |  |  |  |  |

Dependiendo del origen de la información del cliente que el usuario desea enrutar, deberá presionar botón "Desde Bandeja de Entrada" o el botón "Desde Formulario Manual".

#### Enrutar Cliente desde Bandeja de Entrada

La información de los clientes para enrutar desde la Bandeja de Entrada, está contenida en dos tablas:

- 1. bandeja\_entrada: contiene información general de los clientes a enrutar
- 2. clientes\_nuevos: contiene información detallada de cada cliente, necesaria para el enrutamiento.

Presionando el botón "Desde Bandeja de Entrada" del formulario Inicio Proceso de Enrutamiento Clientes, se activa formulario Bandeja de Entrada(ver Figura N º 8).

| 🙀 Bandeja de                                                                                                    | Entrada          |           |                                                                                                    |       |       |                                        |           |        |            |          |  |
|----------------------------------------------------------------------------------------------------|------------------|-----------|----------------------------------------------------------------------------------------------------|-------|-------|----------------------------------------|-----------|--------|------------|----------|--|
| fecha llegada                                                                                                    | num              | ero venta | rol cr                                                                                                    | eador | centr | o operativo                            | comuna    |        | cantidad o | clientes |  |
| 24/01/2008                                                                                                    | 1683             | 7876      | LMA                                                                                                    |       |       | LAS CONDES 1                           |           |        |            |          |  |
| 26/12/2007                                                                                                    | 1620             | 0108      | LCA                                                                                                    |       | PSE   |                                        | LA REIN/  | ۹      | 1          |          |  |
| 09/04/2008 11:39                                                                                                    | 9:35 a.m.   172] | 7731      | MRC                                                                                                    | V     | PSE   |                                        | LA FLOR   | IDA    | 3          |          |  |
| 27/12/2006                                                                                                    | 1333             | 7958      | PGJ                                                                                                    |       | GCC   |                                        | LAS CON   | IDES   | 1          |          |  |
| 26/12/2007                                                                                                    | 1656             | 5087      | VMS                                                                                                    | G     | FON   |                                        | PENALO    | LEN    | 1          |          |  |
| 10/12/2007                                                                                                    | 1563             | 3715      | JEQB                                                                                                    |       | FON   |                                        | SAN RAM   | 40N    | 1          |          |  |
| 25/01/2008                                                                                                    | 1653             | 3528      | PAW                                                                                                    | /     | FON   |                                        | SANTIAG   | i0     | 1          |          |  |
| 12/12/2007                                                                                                    | 1655             | 5121      | DPC                                                                                                    | 4     | FON   |                                        | RECOLE    | TA     | 1          |          |  |
| 11/05/2007                                                                                                    | 157              | 51.24     | IALIV                                                                                                    |       | FON   |                                        | LOBARN    | IECHEN | 1          |          |  |
| numero venta numero cliente tipo cliente           1727731         2826300         MASIVO           1727731         2826305         MASIVO           1727731         2826309         MASIVO |                  |           | comuna         calle           LA FLORIDA         CANADA           LA FLORIDA         CANADA           LA FLORIDA         CANADA           LA FLORIDA         CANADA |       |       | numero<br>9399<br>9399<br>9399<br>9399 | municipal | sector |            |          |  |
| Cliente Seleccionado para Enrutar     Comuna LA FLORIDA     Sector Coordx 0                                                                                                    |                  |           |                                                                                                    |       |       |                                        |           |        |            |          |  |
| Nro Municipal                                                                                                    | 9399             | Tipo Cli  | Calle<br>iente                                                                                                    |       |       |                                        | Zona      |        | Coordy 0   | )        |  |
| Salir     Recahazar     Enrutar     Confirmar                                                                                                    |                  |           |                                                                                                    |       |       |                                        |           |        |            |          |  |

#### Figura N ° 8 Formulario Bandeja de Entrada

En la primera grilla se despliega contenido de la tabla bandeja\_entrada, al presionar el botón izquierdo del mouse sobre una línea cualquiera de esta grilla, se seleccionan los clientes de la tabla clientes\_nuevos, donde el valor del campo numero\_venta es igual al valor del numero\_venta del registro seleccionado en la primera grilla. Los clientes seleccionados se despliegan en la segunda grilla.

Para seleccionar el cliente a enrutar, posicionar el cursor del mouse sobre la segunda grilla, en el registro que contiene la información del cliente que se desea enrutar, luego, presionar el botón izquierdo del mouse, a continuación se traspasa la información necesaria para enrutar a la sección "Cliente Seleccionado para Enrutar" del formulario Bandeja de Entrada(ver Figura N º 8).

Para enrutar el cliente seleccionado, presionar botón "Enrutar" del formulario Bandeja de Entrada(ver Figura N º 8).

Después de realizar la acción explicada en el párrafo anterior, se activa despliegue del formulario Enrutar Cliente Nuevo, en la Figura N º 9 se muestra el referido formulario.

| 🎄 Enrutar Nuevo Cliente 📃 🗆 🔀    |                     |                          |          |  |  |  |  |  |  |
|----------------------------------|---------------------|--------------------------|----------|--|--|--|--|--|--|
| Georeferenciación Nuevo Cliente  |                     |                          |          |  |  |  |  |  |  |
| Coordenada Este Coordenada Norte |                     |                          |          |  |  |  |  |  |  |
|                                  | Nombre Vía Tipo Vía |                          |          |  |  |  |  |  |  |
| CANADA                           |                     |                          |          |  |  |  |  |  |  |
| Prefijo                          | Número              | Comuna                   |          |  |  |  |  |  |  |
|                                  | 9399                | LA FLORIDA               | <b>V</b> |  |  |  |  |  |  |
| Número<br>Cliente: 28263         | 00 T                | liente: MASIVO           | •        |  |  |  |  |  |  |
| Salir                            |                     | Enrutar Nuevo<br>Cliente | Aceptar  |  |  |  |  |  |  |
| Acomet                           | Sector              | Zona                     | Correlat |  |  |  |  |  |  |
|                                  |                     |                          |          |  |  |  |  |  |  |
|                                  |                     |                          |          |  |  |  |  |  |  |
|                                  |                     |                          |          |  |  |  |  |  |  |

### Figura N ° 9 Formulario Enrutar Cliente Nuevo

Al Formulario Enrutar Cliente Nuevo, se traspasa la información del cliente seleccionado para enrutar. Si en la información del cliente a enrutar no se incluyen las coordenadas geográficas de su dirección, el usuario puede utilizar las herramientas de la sección "Georeferenciación Nuevo Cliente" para obtener las coordenadas de la dirección del cliente.

Una vez georeferenciada la ubicación geográfica del cliente, esta información se traspasa al formulario Enrutar Cliente Nuevo y en la pantalla se despliega la ubicación geográfica de la dirección georeferenciada (ver Figura N º 10 y Figura N º 11).

#### Figura N ° 10 Coordenadas de la Dirección Georeferenciada

| 🍰 Enrutar Nuevo Cliente 📃 🗖 🔀                         |          |                                                                 |                                 |  |  |  |  |  |
|-------------------------------------------------------|----------|-----------------------------------------------------------------|---------------------------------|--|--|--|--|--|
| Georeferenciación Nuevo Cliente                       |          |                                                                 |                                 |  |  |  |  |  |
| Coordenada Este Coordenada Norte<br>353847.9 6287929  |          |                                                                 |                                 |  |  |  |  |  |
| Nombre Vía Tipo Vía                                   |          |                                                                 |                                 |  |  |  |  |  |
| CANADA                                                |          |                                                                 | CALLE                           |  |  |  |  |  |
| Prefijo N                                             | lúmero   | Co                                                              | omuna                           |  |  |  |  |  |
| 0 93                                                  | 99       | LA FLORIDA                                                      | A 🗸                             |  |  |  |  |  |
| Número 2826300 Tipo de MASIVO 💌                       |          |                                                                 |                                 |  |  |  |  |  |
| Número<br>Cliente: 2826300                            | Ti<br>Ci | po de<br>iente:  MASIV                                          | /0 🔹                            |  |  |  |  |  |
| Número 2826300<br>Cliente: 2826300<br>Salir           | Ti<br>Ci | po de<br>iente: MASIV<br><i>Enrutar Nur</i><br><i>Cliente</i>   | /0 🔽                            |  |  |  |  |  |
| Número 2826300<br>Cliente: 2826300<br>Salir<br>Acomet | Sector   | po de<br>iente: MASIV<br><i>Enrutar Nuc<br/>Cliente</i><br>Zona | /0 ▼<br>eve Aceptar<br>Correlat |  |  |  |  |  |
| Número 2826300<br>Cliente: 2826300<br>Salir<br>Acomet | Sector   | po de<br>iente: MASIV<br><i>Enrutar Nus<br/>Cliente</i><br>Zona | Correlat                        |  |  |  |  |  |
| Número 2826300<br>Cliente: 2826300<br>Salir<br>Acomet | Sector   | po de<br>iente: MASIV<br><i>Enrutar Nuc<br/>Cliente</i><br>Zona | /0 ▼<br>evo Aceptar<br>Correlat |  |  |  |  |  |

Coordenadas obtenidas de la georeferenciación.

### Figura N ° 11 Ubicación Geográfica de la Dirección Georeferenciada

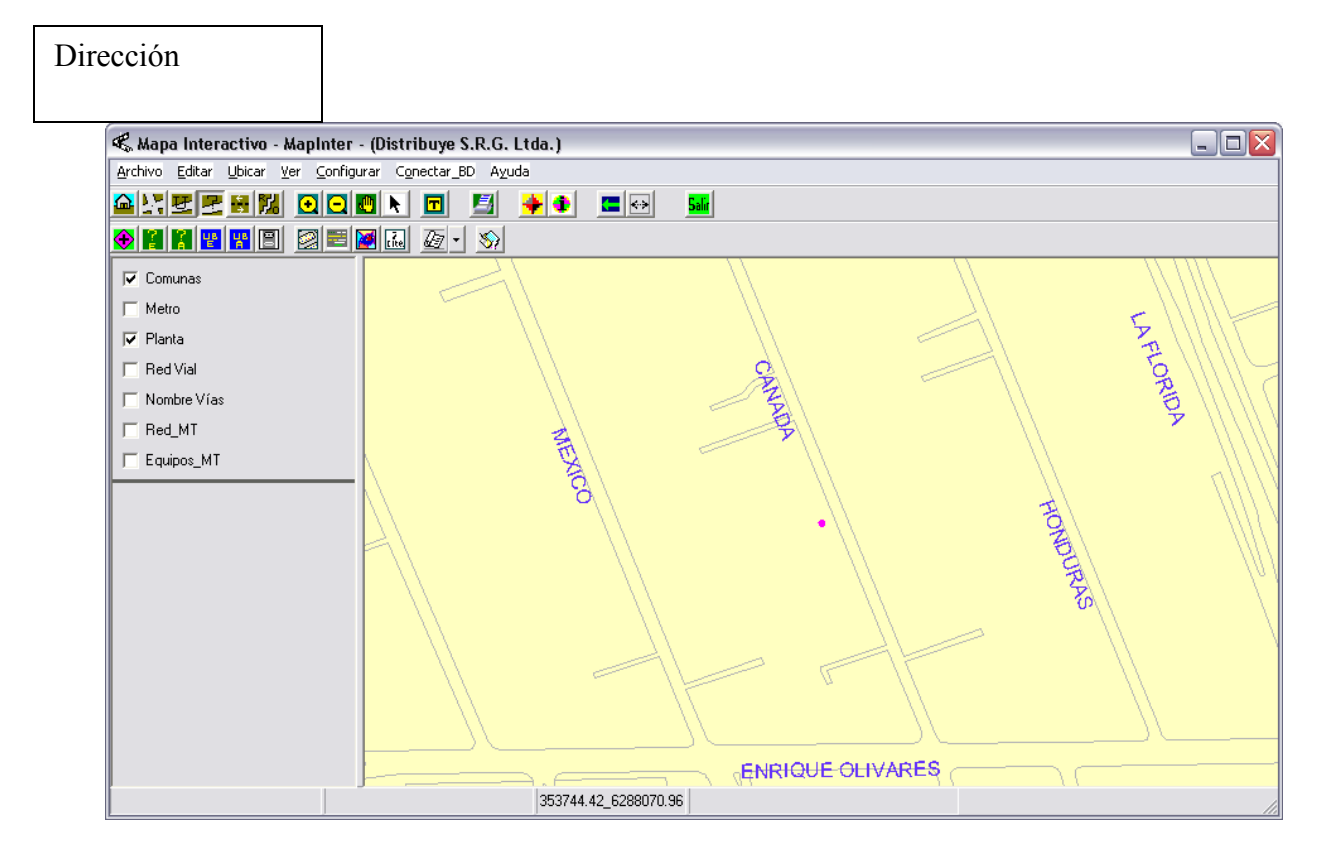

La aplicación ya dispone de toda la información para el enrutamiento, luego, el usuario

debe presionar botón **Cliente**, desde el Formulario Enrutar Nuevo Cliente(ver Figura N º10). Después de algunos segundos, la aplicación muestra la ruta seleccionada donde agregar el cliente, desplegando el Formulario Ruta Seleccionada(ver Figura N º 12).

#### Figura N ° 12 Formulario Ruta Seleccionada

| ∽ Ruta Seleccionada<br>Ruta Sele | eccionada: Sector 20 - Zona | 433, Comuna                                    |
|----------------------------------|-----------------------------|------------------------------------------------|
| Tipo_Cliente                     | Frecuencia                  |                                                |
| DISPERSO                         | 280                         |                                                |
| MASIVO                           | 120                         | Creat Nuevo                                    |
| TOTAL                            | 400                         | Cancelar Libro                                 |
|                                  |                             | Agregar Nvo. Cliente a la<br>Ruta Seleccionada |

De acuerdo con la información mostrada en el Formulario Ruta Seleccionada, el usuario tiene la opción de agregar o no el cliente a la ruta seleccionada(la opción Crear Nuevo Libro no está disponible en Etapa 1).

Agregar Nvo. Cliente a la ón Ruta Seleccionada

Para continuar el proceso enrutamiento, se debe presionar botón del Formulario Ruta Seleccionada.

Una vez que el cliente ha sido agregado a la ruta seleccionada, se vuelve a activar Formulario Enrutar Nuevo Cliente, con la información del sector y zona de la ruta, más el correlativo asignado al cliente. En la Figura N  $^{\rm o}$  13 se muestra la información del enrutamiento del cliente.

# Figura N ° 13 Información del Enrutamiento Cliente

| 🕼 Enrutar Nuevo Cliente 📃 🗖 🔀            |                                       |                                                                    |                                                                                 |                                                 |  |  |  |
|------------------------------------------|---------------------------------------|--------------------------------------------------------------------|---------------------------------------------------------------------------------|-------------------------------------------------|--|--|--|
| Georeferenciación Nuevo Cliente          |                                       |                                                                    |                                                                                 |                                                 |  |  |  |
|                                          | Coo<br>353                            | Coord<br>62879                                                     | enada Norte<br>329                                                              |                                                 |  |  |  |
|                                          | Nombre                                | Vía                                                                |                                                                                 | Tipo Vía                                        |  |  |  |
| CANADA                                   |                                       |                                                                    |                                                                                 | CALLE                                           |  |  |  |
| Prefijo                                  | Número                                | C                                                                  | omuna                                                                           |                                                 |  |  |  |
| 0                                        | 9399                                  | LA FLORID                                                          | A                                                                               | -                                               |  |  |  |
| Número 2826300 Tipo de Cliente: MASIVO 🔹 |                                       |                                                                    |                                                                                 |                                                 |  |  |  |
| Cliente: 2826                            | <sup>300</sup> c                      | liente: MASP                                                       | ΨU                                                                              | <u> </u>                                        |  |  |  |
| Cliente: 2826                            | ReDibujar                             | liente:  MASI<br>Enrutar Nu<br>Cliente                             | vu<br>nevo<br>?                                                                 | Aceptar                                         |  |  |  |
| Salir<br>Acomet                          | ReDibujar                             | liente: MASI<br>Enrutar Nu<br>Cliente<br>Zona                      | 4U<br>1040<br>2                                                                 | Aceptar     Correlat                            |  |  |  |
| Salir<br>Acomet<br>14672263              | ReDibujar<br>Sector<br>20             | liente: MASI<br>Enrutar Nu<br>Cliente<br>Zona<br>433               | ¥U<br>18¥0<br>?                                                                 | Aceptar<br>Correlat<br>6640                     |  |  |  |
| Salir<br>Acomet<br>14672263              | ReDibujar<br>Sector<br>20<br>20       | liente: MASI<br>Enrutar Nu<br>Cliente<br>Zona<br>433<br>433        | 9<br>10<br>10<br>10<br>10<br>10<br>10<br>10<br>10<br>10<br>10<br>10<br>10<br>10 | Aceptar<br>Correlat<br>6640<br>6650             |  |  |  |
| Acomet<br>14672263<br>0                  | ReDibujar<br>Sector<br>20<br>20<br>20 | liente: MASI<br>Enrutar Nu<br>Cliente<br>Zona<br>433<br>433<br>433 | vu<br>evo                                                                       | Aceptar     Correlat     6640     6650     6660 |  |  |  |

correlativo previo al nuevo cliente correlativo asignado nuevo cliente

En la Figura N <sup>o</sup> 14 la aplicación muestra un despliegue de los clientes de la ruta seleccionada y del nuevo cliente, destacando en rojo, el cliente más cercano al nuevo cliente.

Figura N ° 14 Información del Enrutamiento Cliente

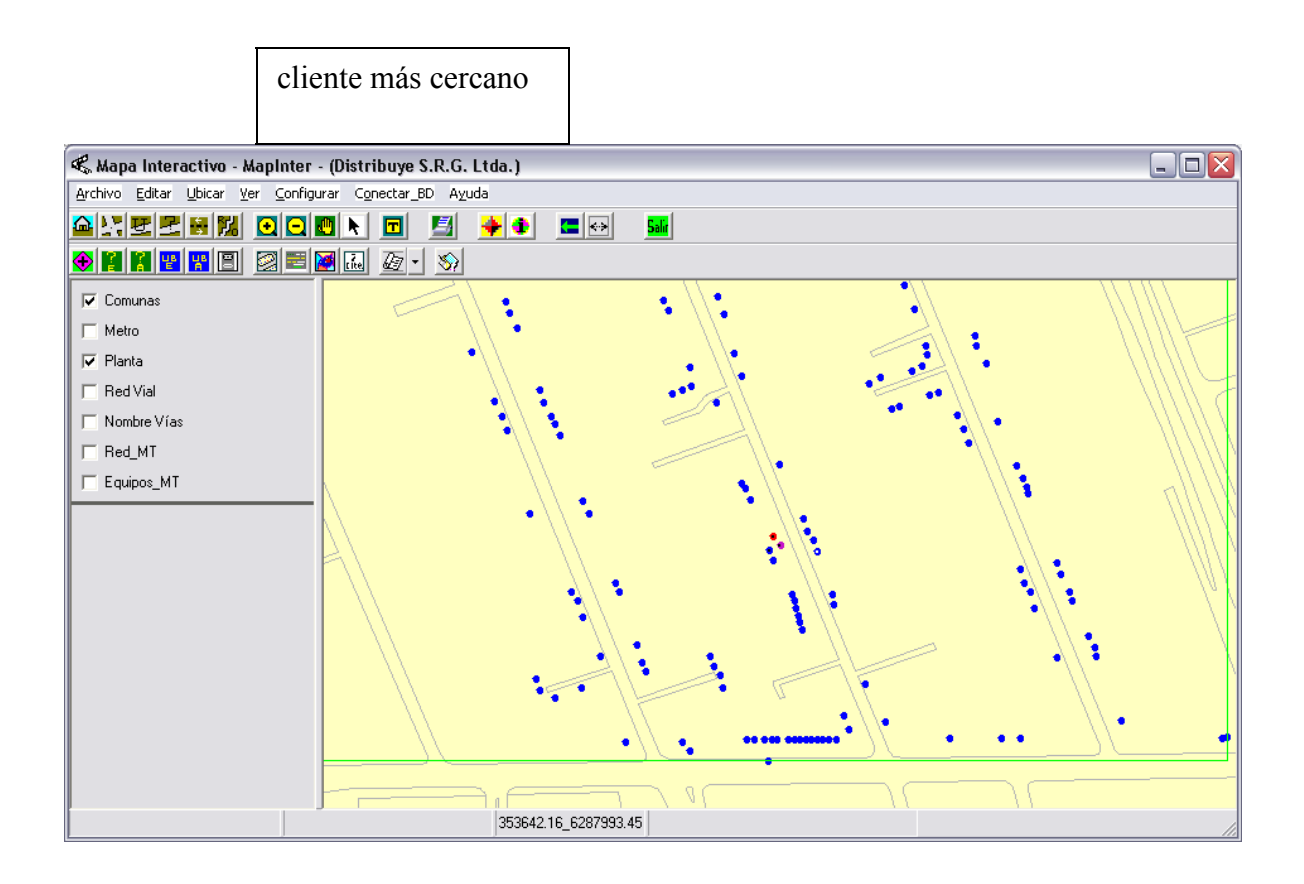

Continuando con el proceso de enrutamiento, el usuario debe presionar botón Aceptar, del Formulario Enrutar Nuevo Cliente(ver Figura N º 13). Luego, vuelve a activarse Formulario Bandeja de Entada, mostrando los resultados del enrutamiento del nuevos cliente. En la Figura N º 15 se muestran los resultados del proceso de enrutamiento.

### Figura N ° 15 Resultados del Enrutamiento Cliente

| 🎡 Bandeja de Ent                  | rada                                                     |              |             |                   |                  |              |                  |            |             | - 0      | X         |
|-----------------------------------|----------------------------------------------------------|--------------|-------------|-------------------|------------------|--------------|------------------|------------|-------------|----------|-----------|
| fecha_llegada numero_venta        |                                                          |              | rol_creador |                   | centro_operativo |              | comuna           |            | cantidad    | clientes |           |
| 24/01/2008 1687876 I              |                                                          |              | LMA         |                   | FON              |              | LAS CON          | DES        | 1           |          |           |
| 26/12/2007                        | 1620108                                                  |              | LCA         | LCA PSE           |                  |              | LA REINA         | ۱          | 1           |          |           |
| 09/04/2008 11:39:3                | 1727731                                                  |              | MRCV        |                   | PSE              |              | LA FLORI         | LA FLORIDA |             |          |           |
| 27/12/2006                        | 1337958                                                  |              | PGJ         |                   | GCC              |              | LAS CON          | DES        | 1           |          |           |
| 26/12/2007                        | 1656087                                                  |              | VMSG        |                   | FON              |              | PENALOL          | EN.        | 1           |          |           |
| 10/12/2007                        | 1563715                                                  |              | JEQB        |                   | FON              |              | SAN RAM          | ION        | 1           |          |           |
| 25/01/2008                        | 1653528                                                  |              | PAVV        |                   | FON              |              | SANTIAG          | 0          | 1           |          |           |
| 12/12/2007                        | 1655121                                                  |              | DPCH        |                   | FON              |              | RECOLET          | ΓA .       | 1           |          |           |
| 11/05/2007                        | 1575134                                                  |              | TALIM       |                   | FON              |              | LO BARN          | FCHEA      | 1           |          | $\square$ |
| <                                 |                                                          |              |             | 1111              |                  |              |                  |            |             |          |           |
| numero vental num                 | nero cliente                                             | tino cliente | Clie        | entes Nuevo       | os a Enru        | tar<br>calle |                  | numero mi  | unicinal    | sector   |           |
| numero venta num<br>1707701 0000  | nero cliente<br>cooo                                     | tipo cliente | comuna      |                   |                  |              | numero municipal |            | sector      |          |           |
| 1727731 202                       | 0300                                                     | MASIVO       |             | LA FLORIDA CANADA |                  | 0000         |                  |            |             |          |           |
| 1727731 282                       | 6305                                                     | MASIVU       |             | LA FLURIDA        |                  | CANADA       | DA 3333          |            |             |          |           |
| 1727731 282                       | 6309                                                     | MASIVU       |             | LA FLURIDA        |                  | CANADA       |                  | 9399       |             |          |           |
| 4                                 |                                                          |              |             |                   |                  |              |                  |            |             |          | •         |
|                                   | Clier                                                    | te Selecció  | onado pai   | ra Enrutar –      |                  |              | Informaci        | ón Devuel  | lta por Enr | utamien  | to –      |
| Número Cliente 282                | Número Cliente 2826300 Comuna                            |              |             |                   |                  |              | Secto            | r 20 C     | Coordx 35   | 3851.5   |           |
| Nro Municipal 939                 | Calle                                                    | CANADA       |             |                   | Zona             | a 433 C      | Coordy 62        | 87924      |             |          |           |
| Rol Zonificador CM                | Rol Zonificador CMR Tipo Cliente MASIVO Correlativo 6660 |              |             |                   |                  |              |                  |            |             |          |           |
| Salir Recahazar Enrutar Confirmar |                                                          |              |             |                   |                  |              |                  |            |             |          |           |

Ahora el usuario tiene la opción de rechazar o confirmar la aceptación de la ruta seleccionada por MapInter para el nuevo cliente. En caso que el usuario desee confirmar, debe presionar botón **Confirmar** del Formulario Bandeja de Entrada, esto significa que la información del proceso de enrutamiento de cliente se grabará en las respectivas tablas de la base de clientes.

En caso de que el usuario desee rechazar enrutamiento, debe presionar botón **Recahazar** del Formulario Bandeja de Entrada, activando el despliegue del Formulario Rechazo de Cliente para Enrutamiento. En la Figura N º 16 se muestra el Formulario Rechazo de Cliente Para Enrutamiento, el usuario debe seleccionar causa del rechazo y presionar botón "Aceptar Rechazo".

Figura N ° 16 Formulario Rechazo de Cliente Para Enrutamiento

| 🗢 Rechazo de Clie | ente Para-Enrutamie     | nto 🛛 🔀           |
|-------------------|-------------------------|-------------------|
| Número de Venta:  | 1727731                 |                   |
| Número Cliente:   | 2826300                 | Cauza del Rechazo |
| Tipo Cliente:     | MASIVO                  | NINGUNO           |
| Comuna:           | LA FLORIDA              |                   |
| Calle:            | CANADA                  | Acceles Declares  |
| Nro Municipal:    | 9399                    | Aceptar Rechazo   |
| Rol Creador:      | MRCV                    | Salir             |
| Centor Operativo: | PSE                     |                   |
| Fecha llegada:    | 09/04/2008 11:39:35 a.m | ι.                |
| Fecha Rechazo:    | 12/05/2008 12:50:59 p.m | <b>1</b> .        |

### Enrutar Cliente desde Formulario Manual

Para enrutar un cliente, donde el origen de la información necesaria para el enrutamiento se obtiene desde un formulario manual, el usuario debe iniciar el proceso de enrutamiento de clientes desde la barra de herramientas, botón "Inicia Proceso de Enrutamiento Clientes", tal como se explicó al inicio de la Parte 2 de este Manual. Sólo que ahora debe presionar botón "Desde Formulario Manual"(ver Figura N º 7) en lugar del botón "Desde Bandeja de Entrada".

A continuación, el Formulario Inicio Proceso de Enrutamiento Clientes se modifica para permitir el ingreso manual de la información necesaria para el proceso de enrutamiento(ver Figura N º 17).

# Figura N ° 17 Cambio del Formulario Inicio Proceso de Enrutamiento Clientes

Combo box para

Combo box para seleccionar Tipo Cliente

Calendario para ingresar Fecha Llegada solicitud de enrutamiento

| 🖾 Inicio Proceso de Enutamiento Clientes 🛛 🛛 🔀 |                  |      |      |             |           |     |     |                                          |
|------------------------------------------------|------------------|------|------|-------------|-----------|-----|-----|------------------------------------------|
| Información Para Enrutar Cliente               |                  |      |      |             |           |     |     |                                          |
| Núme                                           | ro Cli           | ente | •    |             |           |     |     | Comuna Ninguna 🗨                         |
| A                                              | come             | tida |      |             |           |     |     | Calle                                    |
| Rol Zo                                         | onific           | ado  | r CM | 1B          | _         | _   | _   | Nro Mncpal                               |
| Fecha                                          | a Lleg           | gada | • [_ | _           |           | _   |     | Tipo Cliente NINGUNO                     |
|                                                |                  |      | ۸bi  | il 20       | 108       |     |     | Nro Venta                                |
|                                                | Dom              |      | Mar  | m zu<br>Miá | Jue       | Vie | Sáb | -Información Devuelta por Enrutamiento - |
|                                                | 30               | 31   | 1    | 2           | 3         | 4   | 5   | Sector Coordx                            |
|                                                | 6                | 7    | 8    | 9           | 10        | 11  | 12  | Zona Coordy                              |
|                                                | 20               | 21   | 22   | 23          | 24        | 25  | 26  |                                          |
|                                                | 27               | 28   | 29   | 30          | 1         | 2   | 3   | Correlativo                              |
|                                                | 4                | 5    | 6    | 7<br>20E J  | 8<br>0000 | 9   | 10  | ,                                        |
|                                                | CHoy: 13/05/2008 |      |      |             |           |     |     |                                          |
|                                                |                  |      |      |             |           |     |     |                                          |
|                                                |                  |      |      | Sŧ          | alir      |     |     | Enrutar Confirmar                        |
|                                                |                  |      |      |             |           |     |     |                                          |

En el formulario de la Figura N º 17, el usuario debe ingresar la información necesaria para enrutar el cliente. Un vez completada la información solicitada, el usuario debe presionar botón "Enrutar".

A partir de este punto, el proceso de enrutamiento de clientes sigue el mismo procedimiento ya explicado para el enrutamiento Desde Bandeja de Entrada(página 11).

El enrutamiento Desde Formulario Manual, finaliza con la confirmación del usuario del enrutamiento realizado por MapInter.

# Parte 3 Generación de Informes Y Actualización de la Base de Clientes Local

#### Generación de Informe Solicitud Digitación

Todas las modificaciones de información que deben realizarse a la base de clientes local, generadas por el proceso de enrutamiento de clientes, se almacenan en una tabla llamada modificaciones. Para que estas modificaciones se realicen también en la base de clientes corporativa, se debe generar un reporte con la información que se desea modificar. Para generar dicho reporte, el usuario debe presionar, desde la barra de herramientas, botón "Genera Informes Enrutamiento", sub menú "Solicita Digitación Enrutamientos.

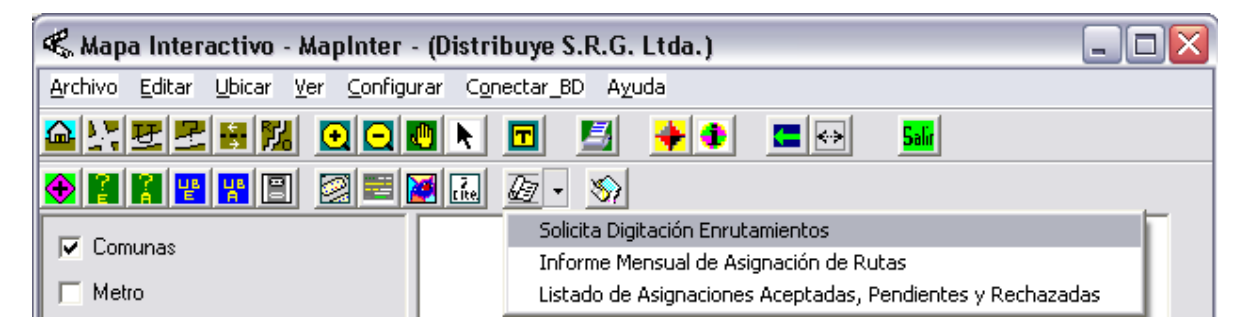

Después de algunos segundos de solicitado el reporte, se despliega un mensaje confirmando que el informe fue generado. El informe se genera en formato Excel, llamado "Solicitud\_Digitación\_aaaa\_mm\_dd.xls" y queda en la carpeta "...\MapInter\Chilectra\_Enrta\Informes\Cambio\_y\_Asignación\_Rutas".

#### Actualización de la Base de Clientes Local

Una vez actualizada la base de clientes corporativa con la información del proceso de enrutamiento, los registros actualizados de la base de clientes se reciben de vuelta, en una tabla llamada "actualizaciones", cuya estructura es idéntica a la tabla clientes. Para actualizar la tabla de clientes de la base de datos local, desde la barra de herramientas, el usuario debe presionar botón "Carga Actualización de Clientes en Base Local".

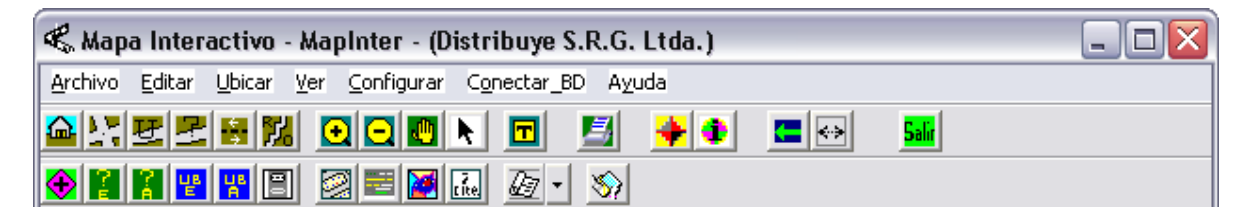

Luego, se despliega el Formulario Actualización Base de Clientes(ver Figura N º 18)

#### Figura N ° 18 Formulario Actualización Base de Clientes

| 🌌 Actualizando Base de Clientes 🛛 🔀 |       |                             |  |  |  |
|-------------------------------------|-------|-----------------------------|--|--|--|
|                                     |       |                             |  |  |  |
|                                     |       |                             |  |  |  |
|                                     | Salir | Actualizar Base de Clientes |  |  |  |

Para proceder a la actualización, el usuario debe presionar botón "Actualizar Base de Clientes". El proceso de actualización de la base de clientes puede tardar varios minutos, dependiendo de la cantidad e registros a actualizar, luego, se recomienda que este proceso se realice como última actividad del día.

La actualización de la tabla clientes con la información de los clientes enrutados, cierra el proceso de enrutamiento de clientes. Los enrutamientos de clientes cerrados o terminados, quedan registrados en la tabla terminadas.

#### Informe Mensual de Asignación de Rutas

Para generar el Informe Mensual de Asignación de Rutas, el usuario debe presionar, desde la barra de herramientas, botón "Genera Informes Enrutamiento", sub menú "Informe Mensual de Asignación de Rutas". Este informe contiene los enrutamientos terminados.

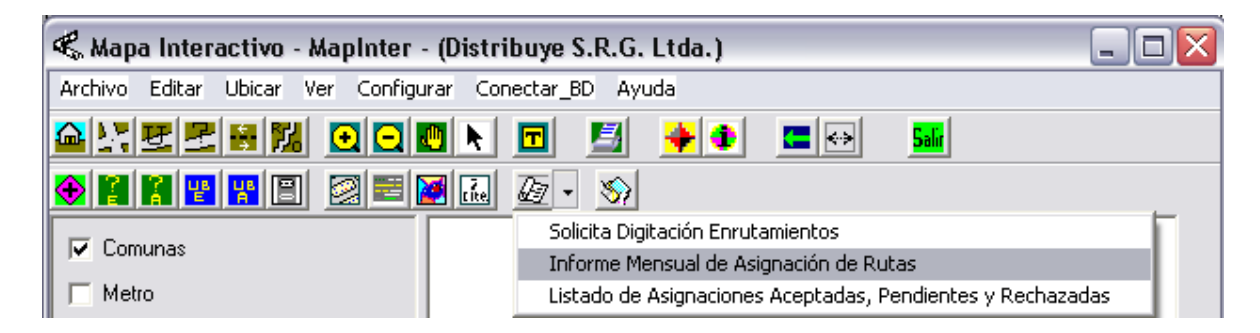

Después de algunos segundos de solicitado el informe, se despliega un mensaje confirmando que el informe fue generado. El informe se genera en formato Excel, llamado "Gestion\_Asignacion\_de\_Rutas\_aaaa\_mm\_dd.xls" y queda en la carpeta "...\MapInter\Chilectra\_Enrta\Informes\Gestion\_Asignacion\_Rutas".

#### Informe Asignaciones Aceptadas, Pendientes y Rechazadas

Para generar el Informe de Asignaciones Aceptadas, Pendientes y Rechazadas, el usuario debe presionar, desde la barra de herramientas, botón "Genera Informes Enrutamiento", sub menú "Listado de Asignaciones Aceptadas, Pendientes y Rechazadas". Este informe contiene el estado o gestión del proceso de enrutamiento de clientes.

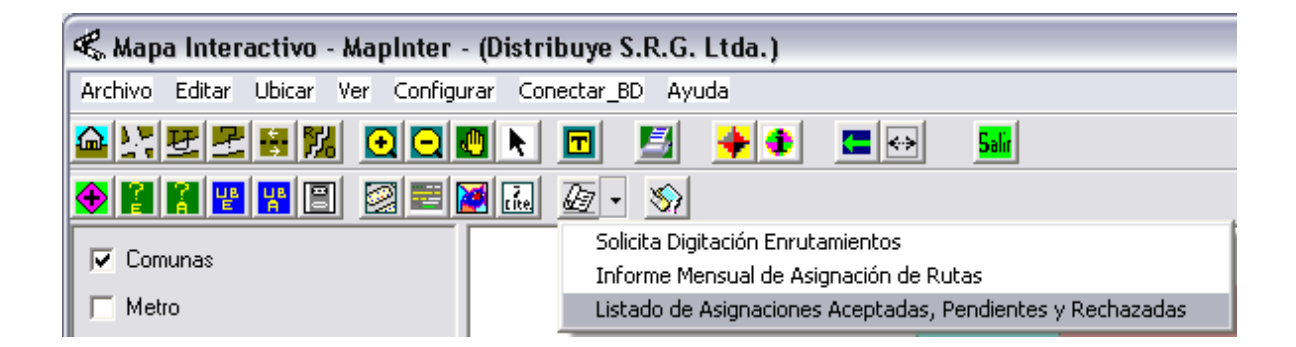

Después de algunos segundos de solicitado el informe, se despliega un mensaje confirmando que el informe fue generado. El informe se genera en formato Excel, llamado "Asignaciones\_Aceptadas\_Pendientes\_y\_Rechazadas\_aaaa\_mm\_dd.xls" y queda en la carpeta "...\MapInter\Chilectra\_Enrta\Informes\Estado\_Asignacion\_Rutas".

#### Borra Registros de Tabla Terminadas

Para que los informes que contienen la información de las rutas terminadas no aparezcan en forma repetitiva, el usuario puede eliminar los registros que ya fueron informados de la tabla terminadas. Para eliminar los registros ya informados, el usuario debe presionar botón "Mantenedor de Algunas Tablas de la Base de Datos", ubicado en la barra de herramientas.

| K Mapa Interactivo - MapInter - (Distribuye S.R.G. Ltda.) |  |  |  |  |  |  |  |
|-----------------------------------------------------------|--|--|--|--|--|--|--|
| Archivo Editar Ubicar Ver Configurar Conectar_BD Ayuda    |  |  |  |  |  |  |  |
|                                                           |  |  |  |  |  |  |  |
|                                                           |  |  |  |  |  |  |  |

A continuación se despliega el Formulario Mantenedor de Base de Datos Enrutamiento, mostrado en la Figura N º19.

### Figura N ° 19 Mantenedor de Base de Datos Enrutamiento

| N | antenedor de Base de Dato              | s Enrutamiento                    |                                               | X |
|---|----------------------------------------|-----------------------------------|-----------------------------------------------|---|
| Í | Tabla_Terminadas<br>Borra Registros de | Tabla_Tipo_<br>la Tabla Terminada | _Rechazos<br>s para el año y mes seleccionado |   |
|   | Año Mes                                | Frecuencia<br>88                  | Año Seleccionado: 2008                        |   |
|   |                                        |                                   | Mes Seleccionado: 4                           |   |
|   |                                        |                                   | Borrar Registros Año y Mes Seleccionado       |   |
|   |                                        |                                   |                                               |   |
|   |                                        | Þ                                 |                                               |   |
|   |                                        |                                   |                                               |   |
|   |                                        |                                   |                                               |   |
|   |                                        |                                   |                                               |   |

En la grilla del formulario aparece un fila para todos los registros de un mismo año y mes. En la columna Frecuencia se indica la cantidad de registros que existen en la tabla terminadas para ese mismo año y mes que se muestran en las columnas Año y Mes de la referida grilla.

El usuario debe ir seleccionado un registro a la vez y presionar botón "Borrar Registro Año y Mes Seleccionado" del Formulario de la Figura N º 19.

Carlos Mardones Ramírez Mayo de 2008